## Trouver les caractéristiques de son ordinateur **NOTEBOOK**

1. Cliquez sur le bouton **Démarrer** en bas à gauche de l'écran et sélectionnez **Paramètre** 

| 0 🤣 |                               |        |                             |          |                              |            |                   |            |
|-----|-------------------------------|--------|-----------------------------|----------|------------------------------|------------|-------------------|------------|
|     | Applications                  | par    | nom 🗸                       |          |                              |            |                   | Q          |
|     | A                             | С      |                             |          |                              | L          |                   | 0          |
|     | Access 2016                   |        | Calculatrice                | x≣       | Excel 2016                   | E          | Internet Explorer | <i>(</i>   |
|     | Acrobat Reader DC             |        | Calendrier                  | F        |                              | -          | Jeux              | 🥌 c        |
|     | Actualité                     |        | Caméra                      | <b>M</b> | Finance                      | L          |                   | C          |
|     | Aide+Conseils                 |        | Cartes                      | G        |                              | 山          | Lecteur           | N          |
|     | Alarmes                       | 22     | Contacts                    | 8        | Galerie de photos            | м          |                   | o∎ c       |
|     | Application Liste de lectures | $\geq$ | Courrier                    | 9        | Google Chrome                | Ø          | McAfee Central    | Р          |
|     | В                             | ۳î     | Cuisine & Vins              | н        |                              |            | Météo             | <b>Ö</b> ! |
|     | Bien démarrer avec Windows 8  | E      |                             |          | HP Connected Music           | 0          | Microsoft Edge    | P          |
|     | box Box for Windows 8         |        | Enregistrement auprès de HP |          | HP Connected Photo, présenté | <b>E</b> 6 | Movie Maker       | 12         |
|     | E Bureau                      | Ų      | Enregistreur                |          |                              | \$         | Musique           | P∄IP       |
|     |                               |        |                             |          |                              |            |                   |            |

2. Dans la fenêtre qui s'affiche, cliquez sur PC et périphériques puis sur Informations sur le PC

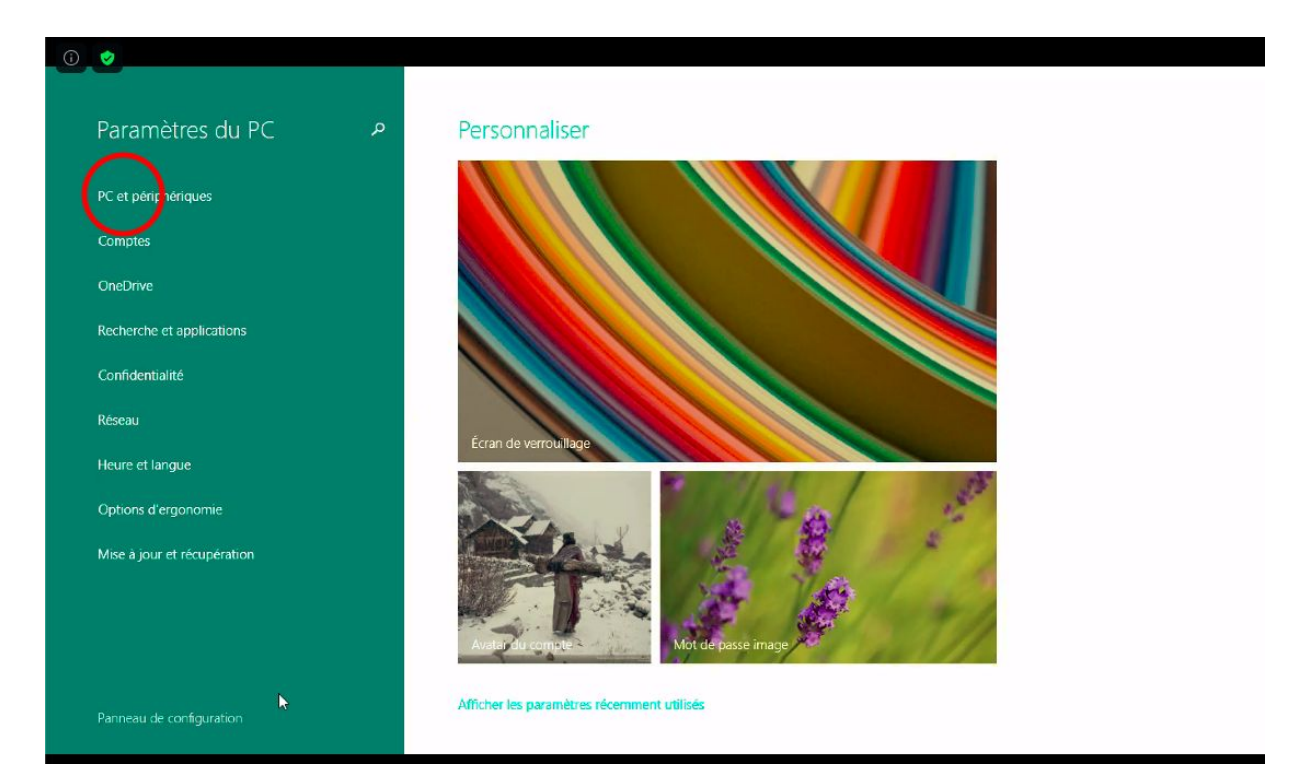

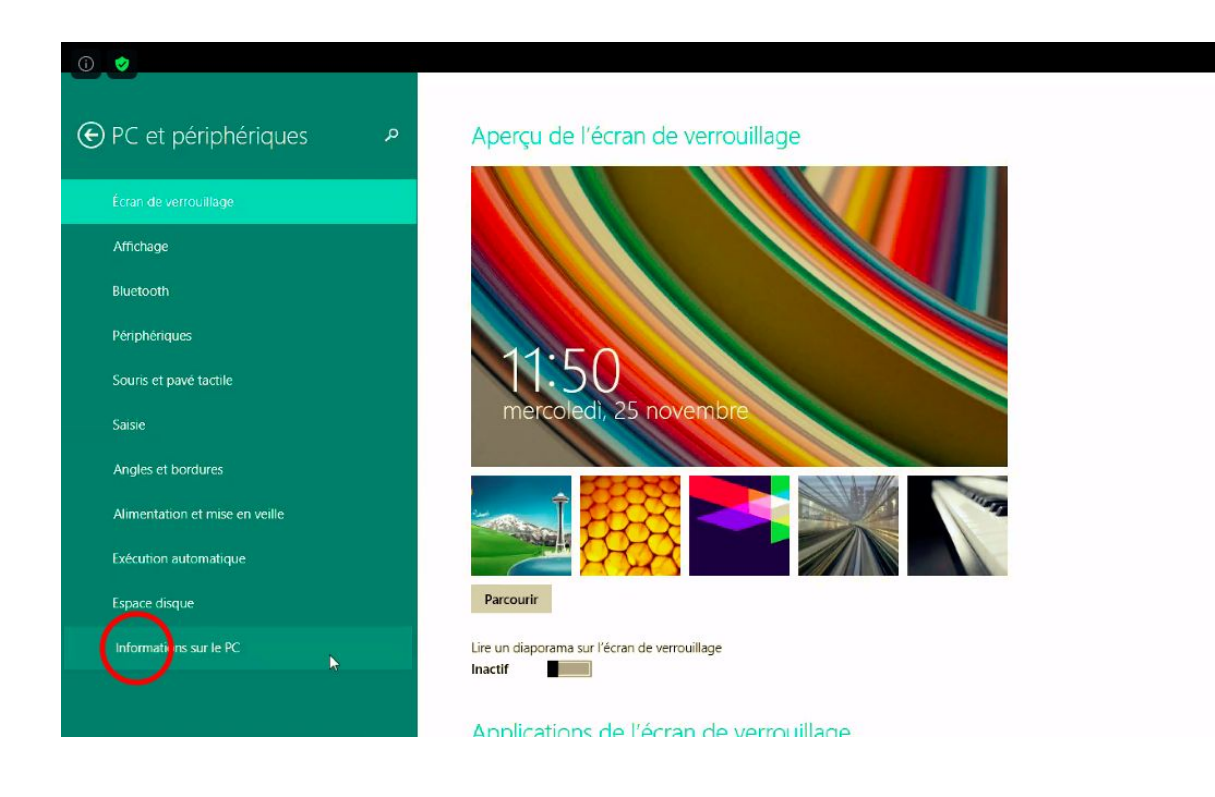

## Si inférieur à I5 4Go $\rightarrow$ remplir ce tableau

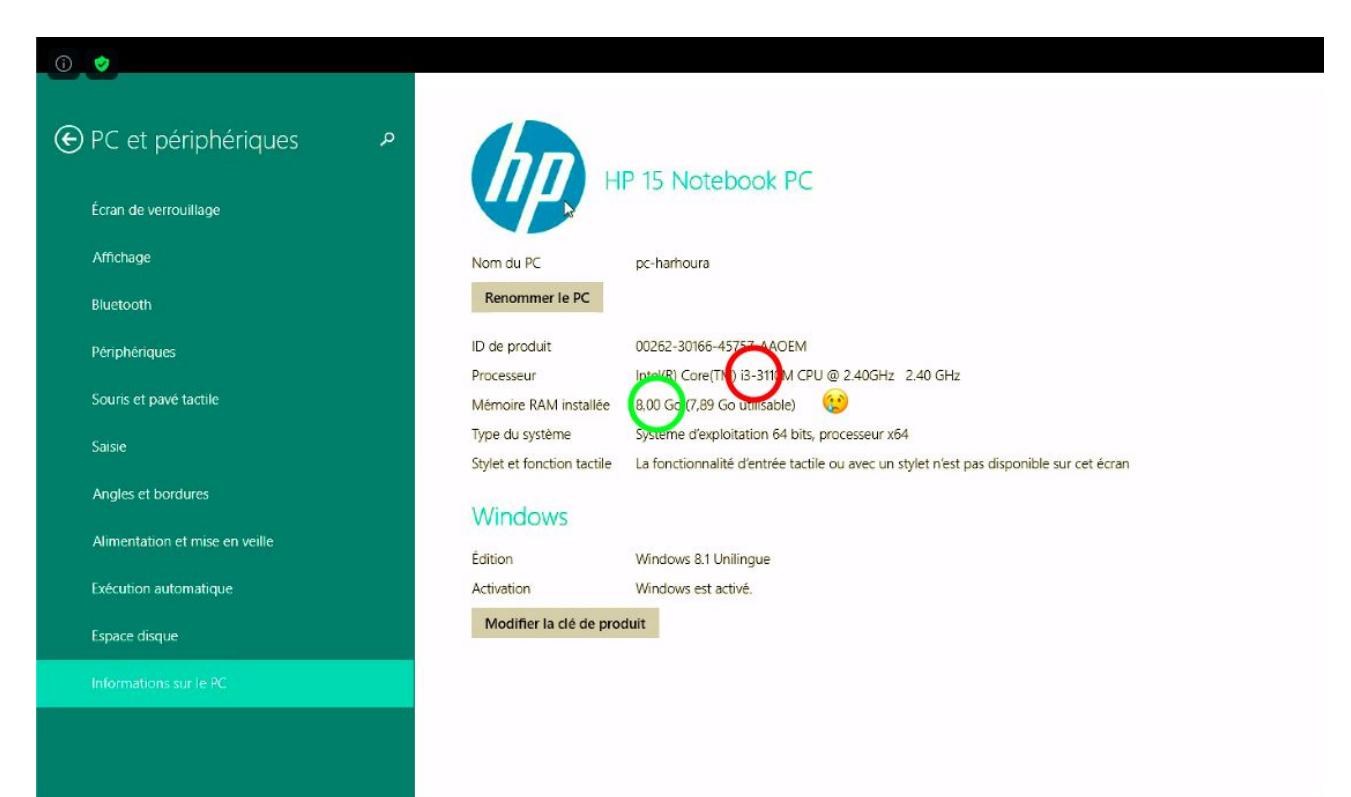